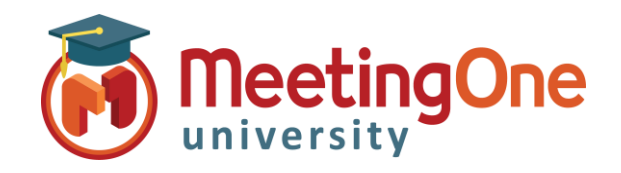

## Click&Meet Gérer les appels

7

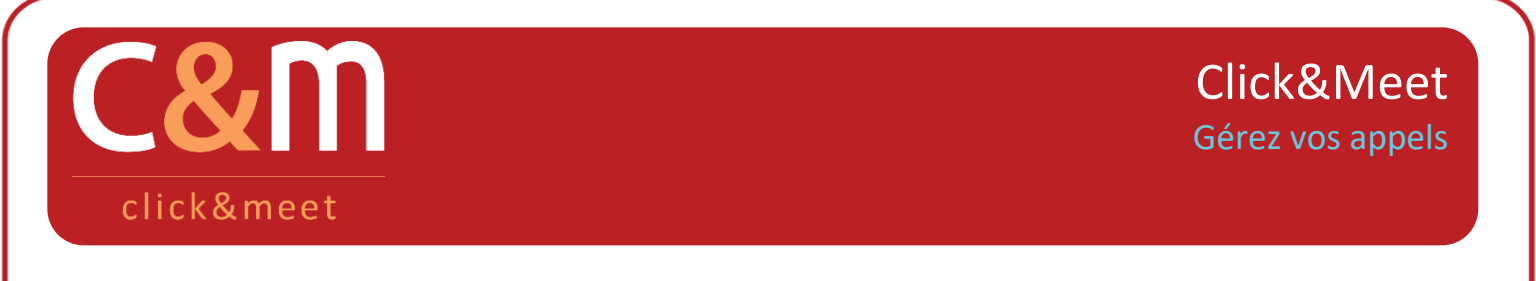

Grâce à Click&Meet, contrôlez précisément et rapidement tous vos appels en un simple clic. Il n'y a pas plus simple !

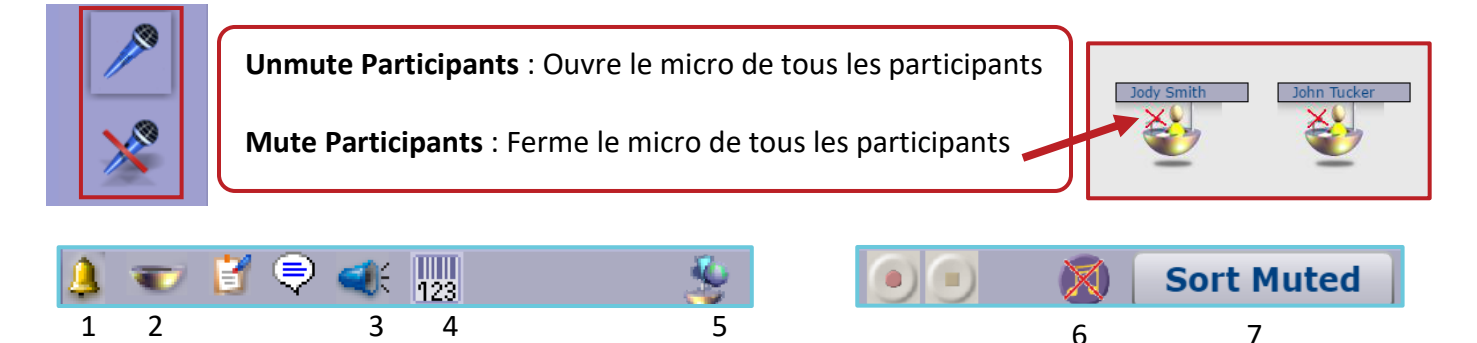

## **Commandes de la barre supérieure**

- 1. Le carillon (Toggle Doorbell) : Active/Désactive le carillon pour avertir lorsqu'un participant entre ou sort de conférence
- 2. Les sièges vides (Clear Empty Seats) : Efface les participants avant quitté la salle et ordonne les participants encore présents par ordre alphabétique
- 3. Les messages audio (Toggle Audio Prompts) : Active/Désactive les messages audio de la salle
- 4. Le code facturation (Set Billing Code) : une boîte de dialogue vous propose d'entrer le code facturation désiré pour cette conférence
- 5. L'appel nominal (Toggle Roll Call) : permet aux participants de la conférence d'annoncer leur nom lors de leur arrivée (ne fonctionne pas guand les messages audio sont désactivés)
- 6. La musique d'attente (Toggle Room Music) Activer/Désactiver la musique d'attente (n'est actuellement disponible que dans certaines versions de Click&Meet)
- 7. Classer selon le statut (Sort Muted) Classe les participants selon le statut de leur microphone de téléphone (fermé ou ouvert)

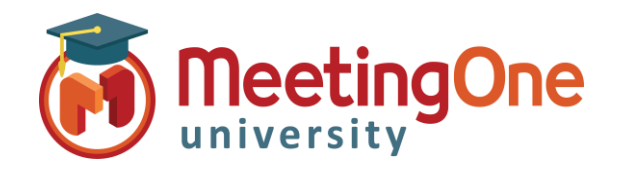

## Click&Meet Gérer les appels

| Click&Meet                                                                                                    |                                                                                                    |
|----------------------------------------------------------------------------------------------------|----------------------------------------------------------------------------------------------------|
| Conference 8552493493 - 3 Participants          Image: Sort Muted       Image: Sort Muted         Image: Sort Muted       Image: Sort Muted         Image: Sort Muted <th>Siège vide – le<br/>participant s'est<br/>déconnecté</th> | Siège vide – le<br>participant s'est<br>déconnecté                                                                                                    |
| Classer selon le statut du<br>micro / Sièges vides<br>effacés                                                                                                    | Participants                                                                                                    |
| Savoir qui parle : Les participants s'affichent en vert lorsqu'ils parlent                                                                                                    | Mute<br>View Profile                                                                                                    |
| <ul> <li>Options du clic-droit sur un participant : <ul> <li>Mute/Unmute: met en sourdine le participant ou pas</li> <li>View Profile: affiche/modifie le profil (nom et numéro de téléphone)</li> <li>Add to Directory: ajoute le contact au répertoire téléphonique</li> <li>Disconnect: déconnecte le participant</li> <li>Move to: déplace l'utilisateur vers la sous-conférence sélectionnée *</li> <li>Select as Host: transfère les fonctions d'animateur à ce participant</li> </ul> </li> </ul>                                                                                                    | Add to Directory         Disconnect         Move to main conf         Move to sub conf 1         Move to sub conf 2         Move to sub conf 3         Move to sub conf 4         Move to sub conf 5         Move to sub conf 6         Move to sub conf 7         Move to sub conf 8         Select as Host |
| *Consulter le document "Utiliser les sous-conférences"                                                                                                    | Global Settings<br>Check for Updates<br>About Adobe Flash Player 24.0.0.221                                                                                                    |